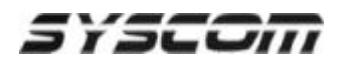

## Configuración de IBank para PC con SmartBase

NOTA: El procedimiento de configuración de lBank inicializa y prepara el espacio en su disco duro para almacenar las imágenes grabadas. El Software SmartBase utiliza su propia estructura de base de datos para almacenar imágenes. La estructura de la base de datos asegura la autenticidad y estabilidad de sus imágenes

NOTA: Cada IBank utiliza 66 MB de espacio de su disco duro. Usted talvez no desea asignar todo el espacio disponible para Ibanks, Usted deberá de decidir que tanto espacio asignara a su PC para realizar la grabación.

- 1. Entre al ambiente de Windows.
- 2. Haga click en Start.
- 3. Con el mouse seleccione la opción de Programs.
- 4. Con el mouse selección la opción de DVR-Base o IDR-Series Base.
- 5. Con el mouse seleccion la opción IBank Setup y de click-izquierdo.
- 6. Aparecerá la pantalla de diálogo de Configuración de IBank.
- 7. Seleccione el disco duro haciendo un click en la letra de la unidad..
- Seleccione el Número de IBank utilizando las flechas o escribiendo directamente el número en el espacio junto a la leyenda "New IBank # of selected HDD:" dentro de la ventana de diálogo de Configuracion de IBank.
- 9. Haga click en el boton de Add.
- 10. Haga click en el boton de Exit cuando haya terminado la asignación.

NOTA: Si usted desea reinicializar todos los IBanks, elimine la carpeta IBank en "C\:" antes de comenzar la inicialización con nuevos valores Usted también debera vaciar la papelera de reciclaje (Recycle bin).